## <u>SOP – Updation of GPF status from</u> <u>UPD to SET by DDOs</u>

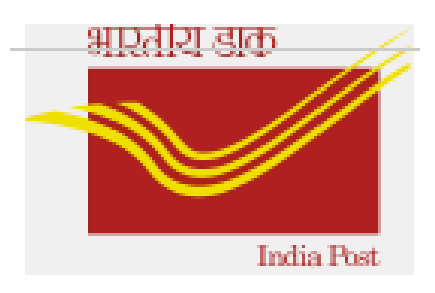

Version 1.0 (last updated on 12<sup>th</sup> April' 2023)

## Introduction:

*Main purpose:* To facilitate changing of UPD status GPF requests into SET status.

## DDOs to Process 'GPF Status Change program:

DDOs can update the GPF requests status from UPD to SET through T-code **<u>Zhr\_gpf\_recon.</u>** 

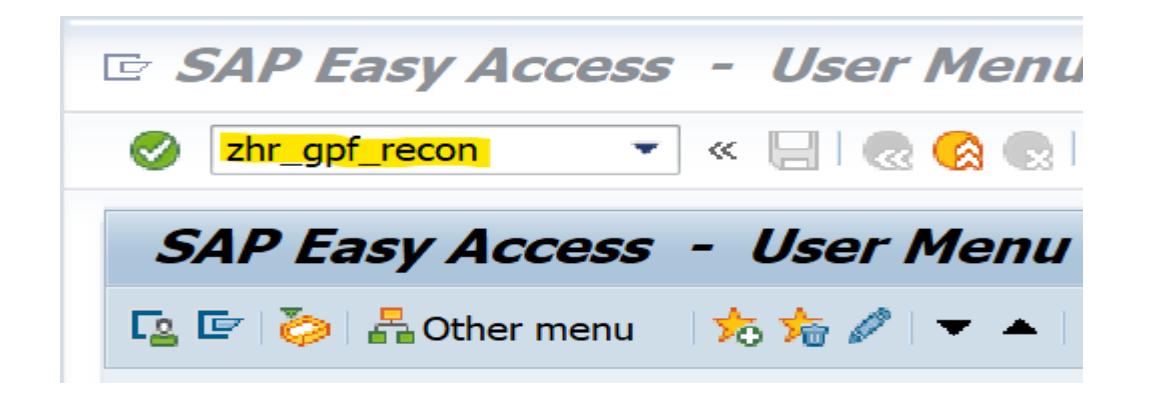

Enter the UPD Request ID, Employee ID and select the radio button of GPF withdraw or Advance as applicable then execute.

\*Note : Bulk selection also available for Request ID and Employee ID.

| GPF Status Change |          |   |
|-------------------|----------|---|
| © €               |          |   |
| Input Values      |          |   |
| Request ID        | 318900   | 6 |
| Employee ID       | 10350641 |   |
| ● GPF Withdraw    |          |   |
| ○GPF Advance      |          |   |
|                   |          |   |

If Request ID doesn't belong to the Employee ID provided, system will throw the error message as 'No Data found'.

| 0             | • « 🖯 I @ @ @ I 🖨 M M | 12222 |
|---------------|-----------------------|-------|
| SAP           |                       |       |
| 🚱 🔁 🖬 🖬 🚺     |                       |       |
| 도 Information |                       | ×     |
| No Data found |                       |       |
|               |                       |       |
|               |                       |       |
| L             |                       |       |

On execution with correct inputs, below screen will appear. Now 'click' on the drop down available from the status column (highlighted with arrow) and select SET status as shown below.

| 2                     | < Fi                                                                                                    |
|-----------------------|----------------------------------------------------------------------------------------------------|
| GPF Status Cha        | ange                                                                                                    |
| 3 🔲   B B   A 🔻 7     | 7 🛛 🏂 😼 🗐 🥵 🚯 🔠 🌐 🖏                                                                                                    |
| 3 Select Request ID E | imployee ID Employee Name Created Date Last changed by Last changed on Advance Reason Approved Amount Status 01.01.2023 01.01.2023 04 40,000.00 UPD 2 |
|                       |                                                                                                    |
| GPF Advnaced          | d Loan Status 8 Entries                                                                                                    |
| ⊖GPF Advnaced         | d Loan Status 8 Entries                                                                                                    |
| Loan Statu            | Short Descript.                                                                                                    |
| ⊖ GPF Advnaced        | d Loan Status 8 Entries                                                                                                    |
| Loan Statu            | Short Descript.                                                                                                    |
| SAV                   | Draft                                                                                                    |
| GPF Advnaced          | Loan Status 8 Entries                                                                                                    |
| Loan Statu            | Short Descript.                                                                                                    |
| SAV                   | Draft                                                                                                    |
| SUB                   | Submitted                                                                                                    |
| GPF Advnaced          | Loan Status 8 Entries                                                                                                    |
| Loan Statu            | Short Descript.                                                                                                    |
| SAV                   | Draft                                                                                                    |
| SUB                   | Submitted                                                                                                    |
| APR                   | Approved                                                                                                    |
| GPF Advnaced          | Loan Status 8 Entries                                                                                                    |
| Loan Statu            | Short Descript.                                                                                                    |
| SAV                   | Draft                                                                                                    |
| SUB                   | Submitted                                                                                                    |
| APR                   | Approved                                                                                                    |
| REJ                   | Rejected                                                                                                    |
| GPF Advnaced          | Loan Status 8 Entries                                                                                                    |
| Loan Statu            | Short Descript.                                                                                                    |
| SAV                   | Draft                                                                                                    |
| SUB                   | Submitted                                                                                                    |
| APR                   | Approved                                                                                                    |
| REJ                   | Rejected                                                                                                    |
| DEL                   | Deleted                                                                                                    |
| GPF Advnaced          | Loan Status 8 Entries                                                                                                    |
| Loan Statu            | Short Descript.                                                                                                    |
| SAV                   | Draft                                                                                                    |
| SUB                   | Submitted                                                                                                    |
| APR                   | Approved                                                                                                    |
| REJ                   | Rejected                                                                                                    |
| DEL                   | Deleted                                                                                                    |
| UPD                   | Release For Payroll                                                                                                    |
| GPF Advnaced          | Loan Status 8 Entries                                                                                                    |
| Loan Statu            | Short Descript.                                                                                                    |
| SAV                   | Draft                                                                                                    |
| SUB                   | Submitted                                                                                                    |
| APR                   | Approved                                                                                                    |
| REJ                   | Rejected                                                                                                    |
| DEL                   | Deleted                                                                                                    |
| UPD                   | Release For Payroll                                                                                                    |
| RUN                   | Payroll Processed                                                                                                    |

After selecting SET status from dropdown, as highlighted below, ensure to **'tick'** the Select check box and save the record.

| 匠 <u>L</u> ist <u>E</u> dit | <u>G</u> oto <u>S</u> ettings | System <u>H</u> elp                            |                                                                                             |              |                 |                 |                |                     |      |
|-----------------------------|-------------------------------|------------------------------------------------|---------------------------------------------------------------------------------------------|--------------|-----------------|-----------------|----------------|---------------------|------|
| Ø                           | • « (                         | <b>_   @                                  </b> | )<br>)<br>)<br>)<br>)<br>)<br>)<br>)<br>)<br>)<br>)<br>)<br>)<br>)<br>)<br>)<br>)<br>)<br>) | ຕົມສະ 🗧      | 1 🛛 🖓 🖳         |                 |                |                     |      |
| GPF Sta                     | tus Change                    |                                                |                                                                                             |              |                 |                 |                |                     |      |
| 91 88                       | 4 7 7   2 %                   | 🐙 🖧 🚯 🖽 🕀                                      |                                                                                             |              |                 |                 |                |                     |      |
| 🗟 Select Re                 | quest ID Employee ID          | Employee Name                                  |                                                                                             | Created Date | Last changed by | Last changed on | Advance Reason | Approved Amount Sta | atus |
|                             |                               |                                                |                                                                                             | 01.01.2023   |                 | 12.01.2023      | 04             | 40,000.00 SE        | Γ 🖻  |
| 1                           |                               |                                                |                                                                                             |              |                 |                 |                |                     |      |

Once record is saved, confirmation message will appear as below.

| 🔄 Int | formation                                                     |
|-------|---------------------------------------------------------------|
| i     | Selected Requests status have been changed from<br>UPD to SET |
|       |                                                               |

In case of any queries, mail to tcsdop.saphr@tcs.com & hrms.cept@indiapost.gov.in

## FAQ:

- 1. Is it possible to change the status into SET from other than UPD status? *No. Only UPD status can be changed to SET status.*
- 2. How to find out the UPD status request number? While raising a new request in ESS portal, system will throw error with UPD status request number, if any.
- 3. Who can change the GPF request status? Users mapped with POSB Interface role can change the status.